Instrukcja zadanego polaczenia w oparciu o program ZOOM instalowany na komputerze

1. Klikamy w link:

https://drive.google.com/file/d/1kmybmna9OImBroXgkh4wTTq4FI9PvCiy/view?usp=sharing

Klikamy na pobierz

I zapisujemy plik na pulpicie

- 2. Klikamy dwa razy lewym klawiszem na ikonie programu zoom, rozpoczyna się proces instalacji,
- 3. Po zainstalowaniu na pulpicie pojawia się ikona programu ZOOM
- 4. Klikamy dwa razy na ikonę programu ZOOM (ikona ze strzałką w lewym dolnym rogu)
- 5. Klikamy na przycisk Join
- 6. Wpisujemy w polu Join Meeting ID "9618601794"
- 7. W polu Meeting password wpisujemy "5G72wV" i klikamy na przycisk Join Meeting
- 8. Po akceptacji uczestnika przez trenera rozpoczyna się proces połączenie

## Dla telefonów

1. Z sklepu Play pobieramy i instalujemy darmowa aplikacje "ZOOM Cloud Meeting i klikamy na zainstaluj

- 2. Po Zainstalowaniu aplikacji uruchamiamy ją i naciskamy na "Join a Meeting"
- 3. W polu "Meeting ID wpisujemy z klawiatury 9618601794
- 4. Następnie klikamy na "Join Meeting"
- 5. W okienku "Please enter your meeting password" wpisujemy "5G72wV" I klikamy OK.